## JW Publisher: Congregation

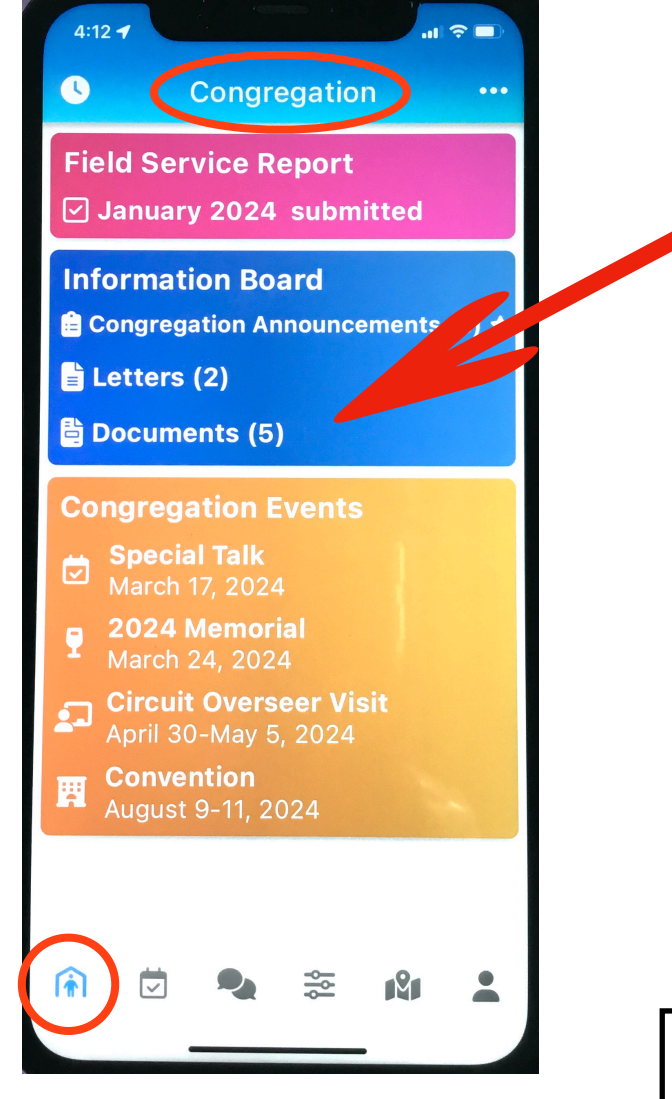

This is an idea of what you will see after you tap the lower left icon: It looks like a house with a person in it. Note the Title at the top: "**Congregation**".

"Field Service Report": stating that it's time to submit your report, or that it has been submitted.

Other Headings: Tap to see more information about each item.

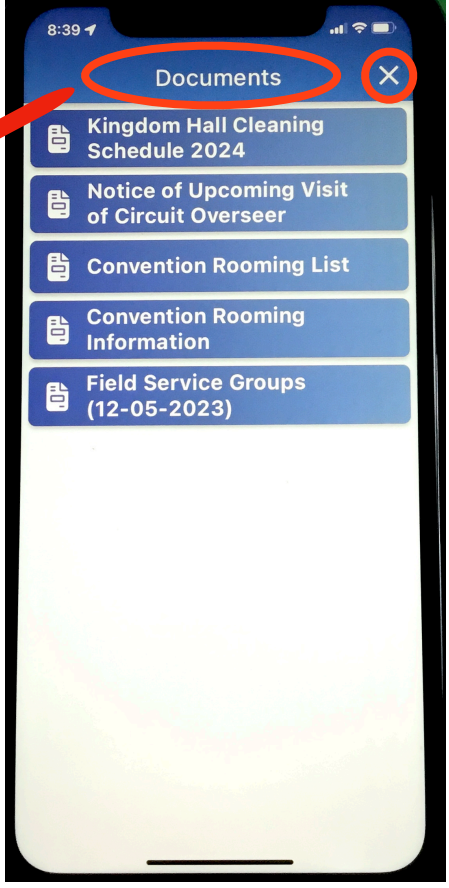

An idea of what you'll see if you tap "**Documents**" (in the blue section)

When finished: Tap the "X" at the top, right, to return to previous view. In this case, it would be to "**Congregation**"

## JW Publisher: Schedules

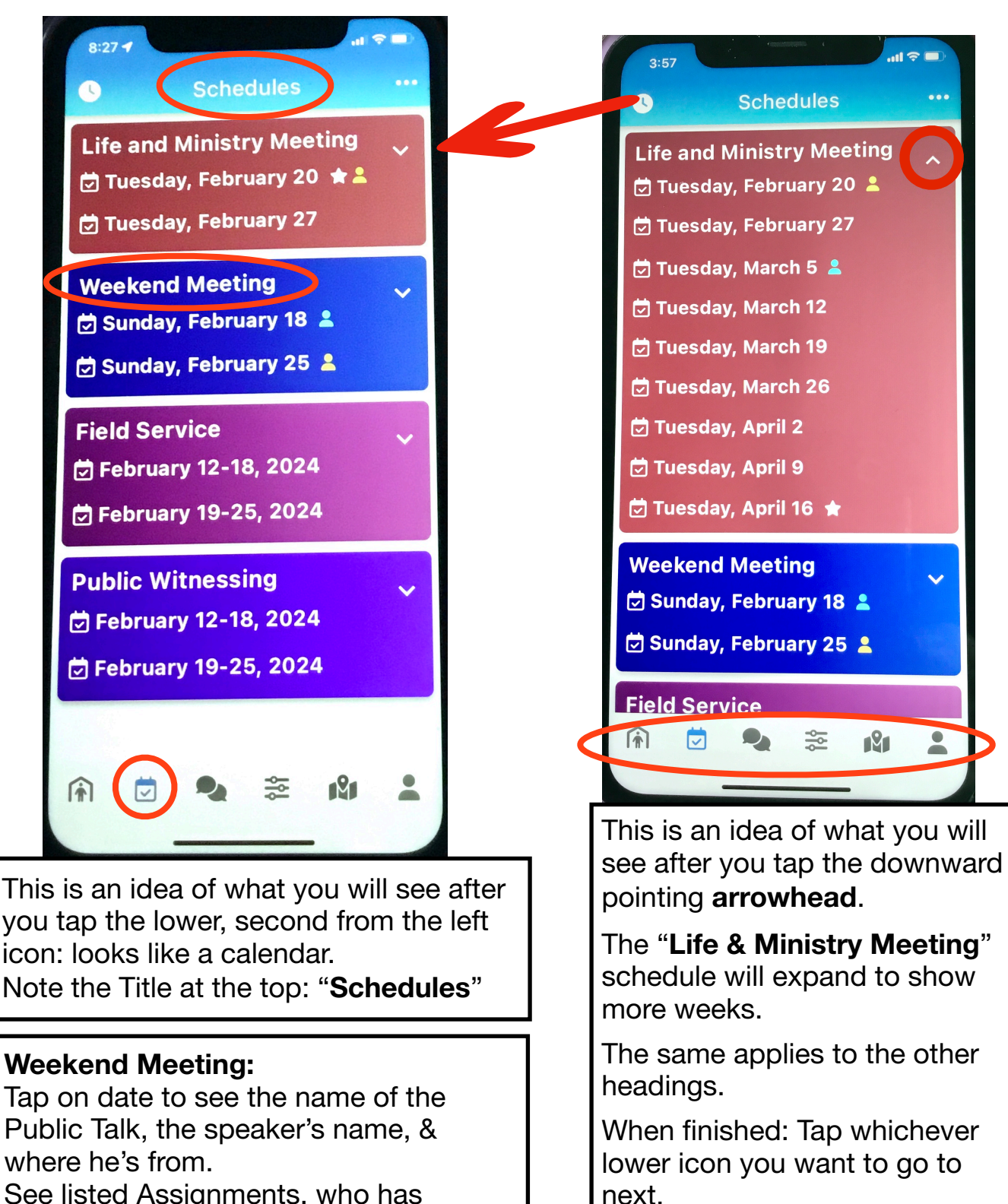

See listed Assignments, who has Hospitality & Cleaning

## JW Publisher: lcons **Quick View Quick View** 1. Congregation: Field Service Report, Information Board, **Congregation Events** 2. Schedules: Life & Ministry, Weekend Meeting, Field Service, Public Witnessing 3. Assignments: Your assignments will be shown here

- 4. Duties: Full Hall Clean, Hospitality, After Meeting Clean
- 5. Territories: Not Enabled by Elders
- 6. **Me**: Field Service Activity, Field Service History, My Contact Information, Away Periods,

Plus: Territory Requests, Literature Requests: Not Enabled by Elders and Delegates - (you wouldn't be using)

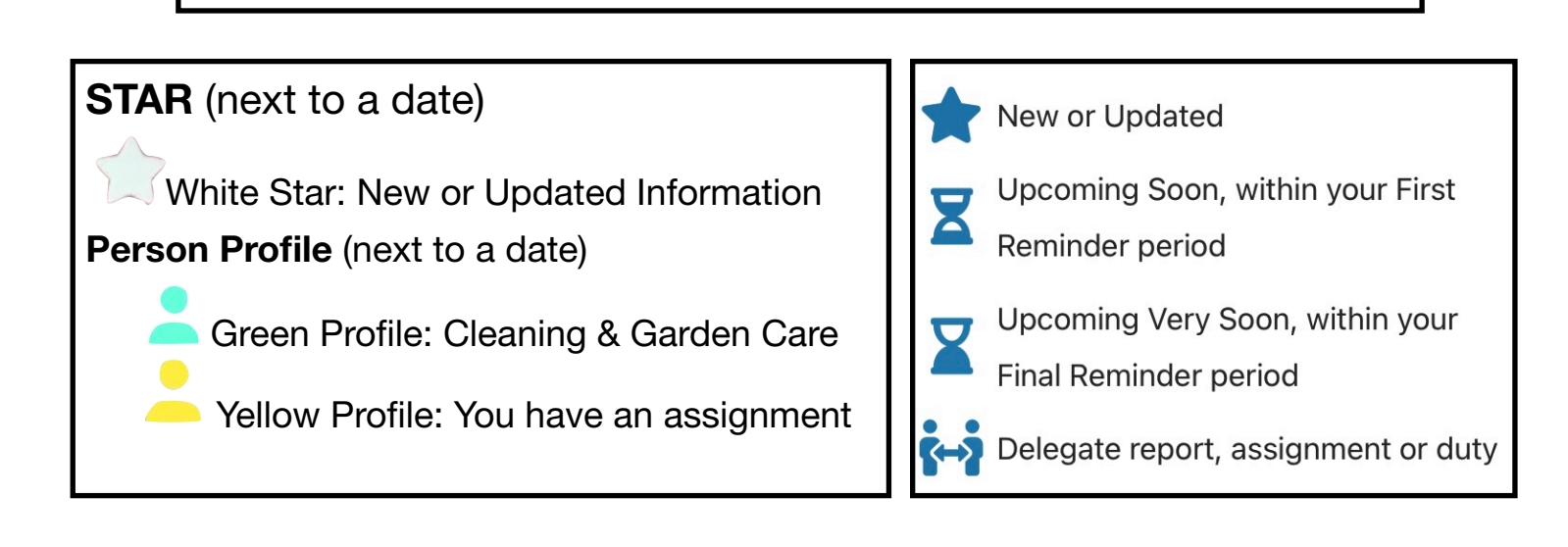